# Studio Previtali

Consulenza Fiscale - Assistenza Contabile - Paghe - Sicurezza sul lavoro & C.E.D

### COMPILAZIONE DELLA FATTURA con SCONTO IN FATTURA per detrazioni edilizie (50% - 90% - 110%)

A seguito delle numerose richieste in merito alla compilazione della Ft Elettronica nei casi in cui è presente lo "sconto in fattura", a seguito di lavori edilizi e della relativa detrazione maturata in capo al committente, elenchiamo le istruzioni per la compilazione della Fattura con applicazione dello **SCONTO IN FATTURA.** 

Innazitutto è raccomandabile **descrivere bene** nella fattura **i detti interventi**, sia nella causale, sia nella descrizione delle singole **prestazioni/prodotto** e richiamare l'immobile su cui gli interventi sono stati eseguiti.

Inoltre:

1. nella sezione **<Dati Riepilogo>** del file XML dovrà apparire **l'importo integrale dell'IVA** (non scontato quindi), che di fatto sarà quello che poi dovrete versare a titolo di imposta sul valore aggiunto.

2. nella sezione **<Causale>** del file XML della fattura elettronica dovrà essere indicata la **descrizione generale dell'intervento** (ad esempio indicando che si tratta di un "intervento di efficienza energetica di cui all'art. 14, DL 63/2013 e di cui ai commi 1 e 2 dell'art. 119 DL 34/2020";

3. **nella descrizione** di ognuna delle **prestazioni/prodotto** caricate (se rientranti nelle fattispecie per cui è prevista la detrazione/sconto) **dovrà essere descritto** compiutamente **l'intervento realizzato**, con le diciture di cui alle definizioni degli artt. 19 e 21 del DL 34/2020;

4. in ognuna delle singole linee-prodotto del detto file XML dovrà essere poi inserita la sezione '2.2.1.16 – <Altri Dati Gestionali>, e nello specifico:

• nel campo 2.2.1.16.1 – **Tipo Dato>**, una **dicitura** quale, ad es., "**Ecobonus**";

• nel campo 2.2.1.16.2 – **Riferimento Testo>**, un **testo descrittivo** della fattispecie, del tipo: *"Sconto praticato in applicazione delle previsioni dell'art. 121, DL 34 del 2020"*; nulla vieta naturalmente di ripetere una simile dicitura anche nella stessa *'descrizione'* della singola **prestazione/prodotto** (che più facilmente viene riprodotta nei pdf di cortesia), aggiungendola alla descrizione vera e propria.

5. nella sezione 2.1.1.8 – **ScontoMaggiorazione>** del file XML dovrà **apparire la percentuale dell'importo dello sconto**: ad. es. dovrà apparire "50%", o "100%" o altro, a seconda dei casi.

6. nella sezione **<Dettaglio di pagamento>** si può lasciare la modalità "Bonifico" utile nell'ipotesei in cui lo sconto in fattura è parziale o anche nell'impotesi in cui lo Sconto in Fattura è sull'intero imposto della fattura emessa.

Per ogni maggiore informazione restiamo a Vs. completa disposizione e alleghiamo di seguito un esempio di fattura con *"sconto in fattura"* e compilazione *"dati gestionali"*. Cordiali saluti.

Madone, 4 agosto 2021

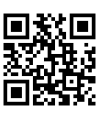

#### Sconto/maggiorazione

Tipologia: SC (sconto) Importo: 12200.00

## Dati relativi alle linee di dettaglio della fornitura

#### Nr. linea: 10

Descrizione bene/servizio: **Descrizione Attività** Quantità: **1.00000000** Unità di misura: **N** Valore unitario: **10000.00000000** Valore totale: **10000.0000000** IVA (%): **22.00** 

#### Altri dati gestionali

Tipo dato: ECOBONUS Valore testo: Sconto praticato in applicazione delle previsioni....

## Dati di riepilogo per aliquota IVA e natura

Aliquota IVA (%): **22.00** Totale imponibile/importo: **10000.00** Totale imposta: **2200.00** Esigibilità IVA: I (esigibilità immediata)

## Dati relativi al pagamento

Condizioni di pagamento: TP02 (pagamento completo)

#### Dettaglio pagamento

Modalità: **MP05** (bonifico) Decorrenza termini di pagamento: **2021-08-03** (03 Agosto 2021) Data scadenza pagamento: **2021-08-03** (03 Agosto 2021) Importo: **0.00** 

# Dati relativi agli allegati

Nome dell'allegato: **STAMPA\_DOC\_BOUSLHEXDF000000740.PDF** Formato: **PDF** Descrizione: **FA 81 PR** 

Versione prodotta con foglio di stile Sdl <u>www.fatturapa.gov.it</u>